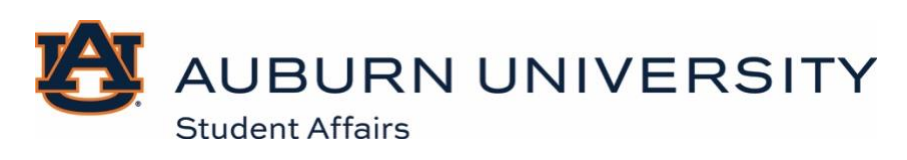

## How To For Families:

Sign Up for the Family Portal

- 1. Visit <u>familyportal.auburn.edu/</u>
- 2. Select "sign up" to create an account.

| AUBURN<br>Parent and Famil<br>Student Affairs                                                | N UNIVERSITY                                                                                                    |
|----------------------------------------------------------------------------------------------|----------------------------------------------------------------------------------------------------|
| A new way to stay involv<br>Auburn<br>Access for Auburn families sponsored by:               | Ved with your student and University.                                                                                                    |
| Log in to get started or sign up<br>Forgot password?                                         | NAME     NAME     NAME     NAME       NAME     NAME     NAME     NAME       NAME     NAME     NAME     NAME       NAME     NAME     NAME     NAME       NAME     NAME     NAME     NAME       NAME     NAME     NAME     NAME       NAME     NAME     NAME     NAME       NAME     NAME     NAME     NAME |
| Email                                                                                        |                                                                                                    |
| Password                                                                                     |                                                                                                    |
| Remember Me                                                                                  |                                                                                                    |
| Log in with email                                                                            | Your one-stop shop for:                                                                                                    |
| Log in with Facebook                                                                         | ل Access to important campus news and deadlines                                                                                                    |
| in Log in with LinkedIn                                                                      | Insight into your student's progress and financial details                                                                                                    |
| <b>G</b> Log in with Google                                                                  | Personalized newslatters on your schedule                                                                                                    |
| This site is protected by reCAPTCHA and the Google<br>Privacy Policy Terms of Service apply. | Announcements via email                                                                                                    |
| Are you a student? Log in here                                                               | Sharing of updates with friends and family                                                                                                    |

3. Enter your name, email, password, and then click "Create Account."

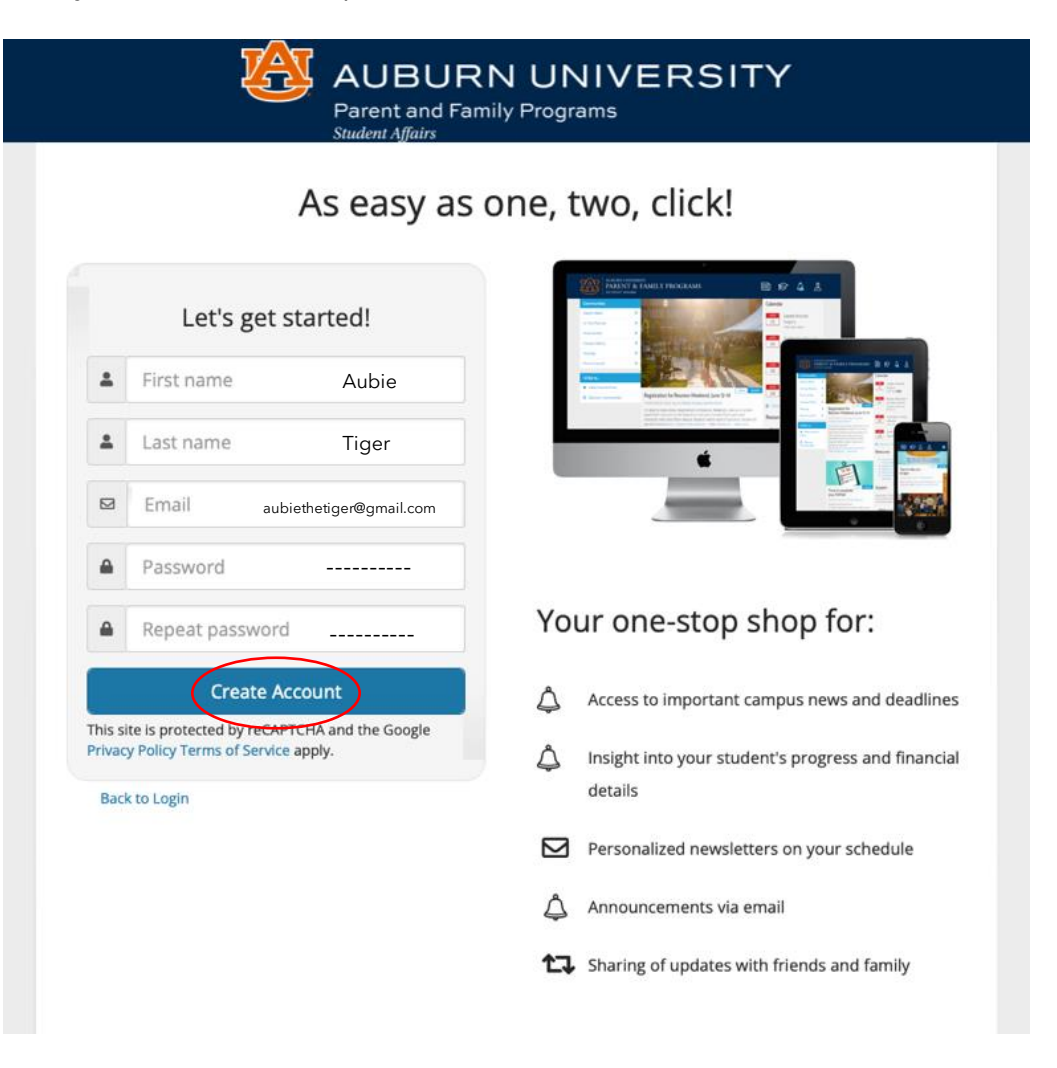

4. Answer the questions about your student and family.

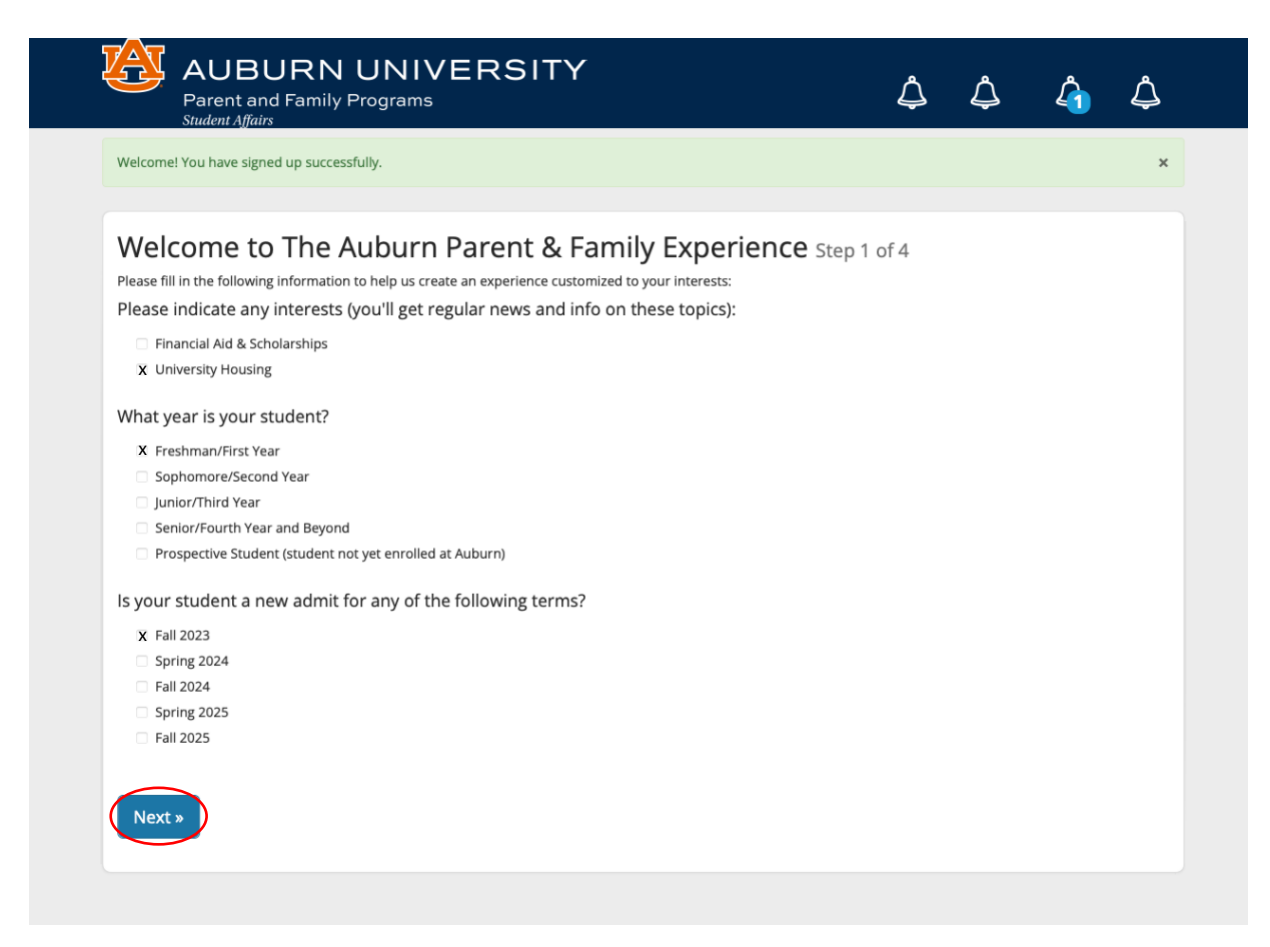

5. Once inside the portal, select the graduation cap.

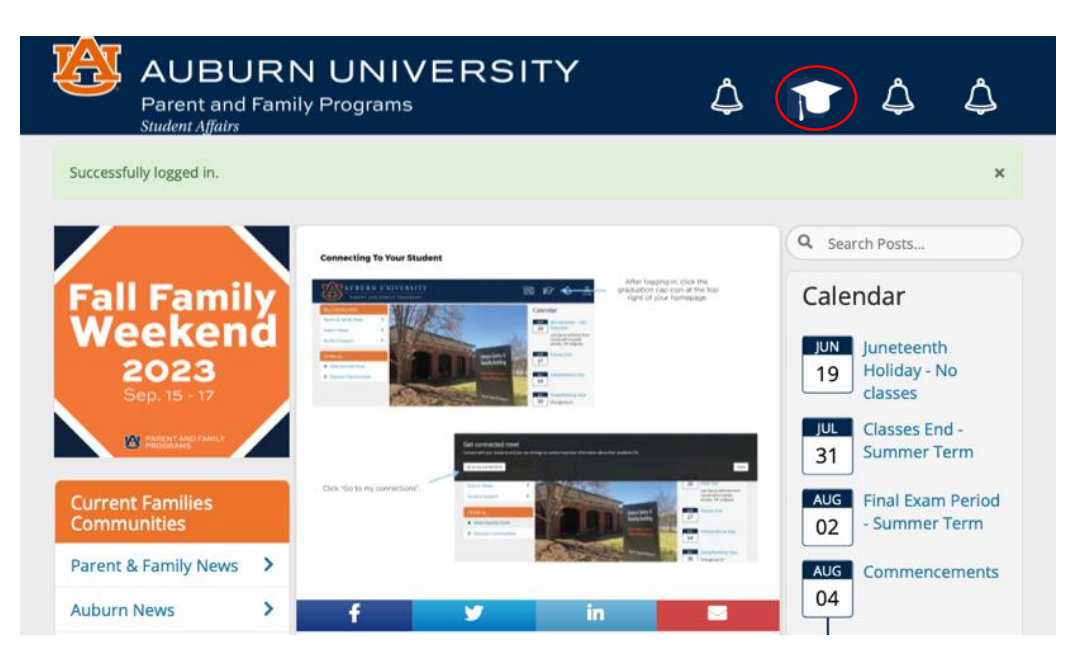

6. Select "Go to My Connections" from the pop-up.

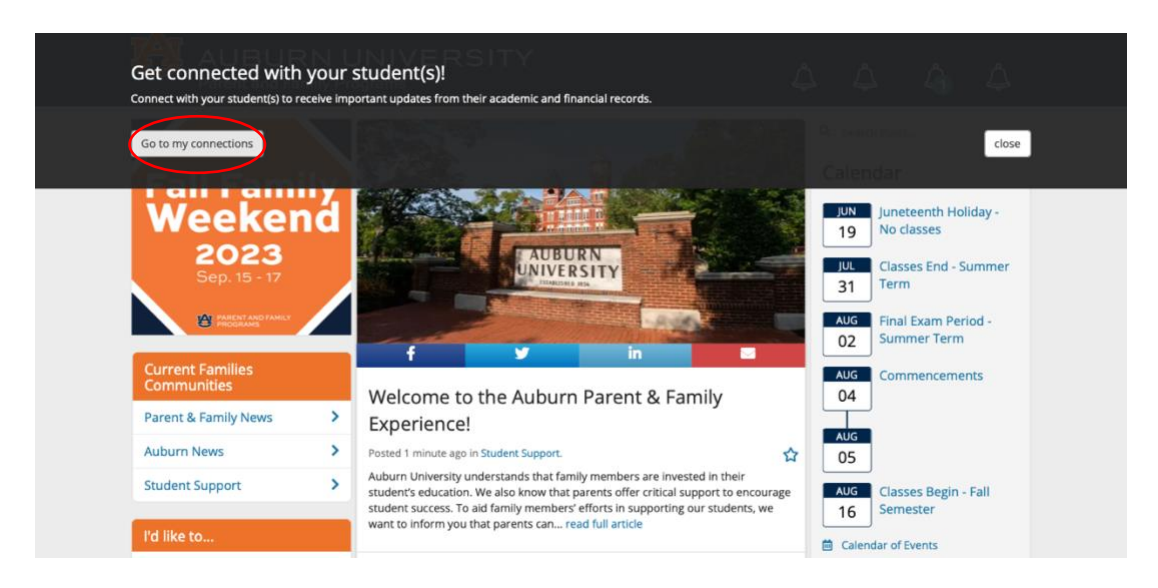

7. Once this screen appears, enter your student's Auburn email address and select your relationship. Then request access to the records you want to see.

| AUBURN<br>Parent and Fami<br>Student Affairs    | N UNIVERS          |                                                                                                    |
|-------------------------------------------------|--------------------|----------------------------------------------------------------------------------------------------|
| Parent and Fami<br>Student Affairs  I'd like to | Add New Connection | A A A A     A     A |
|                                                 |                    | FRPA gives parents access to their child's education records, an opportunity to seek to have the records amended, and some control over the disclosure of information from the records. With several exceptions, schools must have a student's consent prior to the disclosure of education records after that student is 18 years old. Understanding FERPA Request access to ALL student records Connect to your Student                                                                                                    |

8. Lastly, select "Connect to your Student."

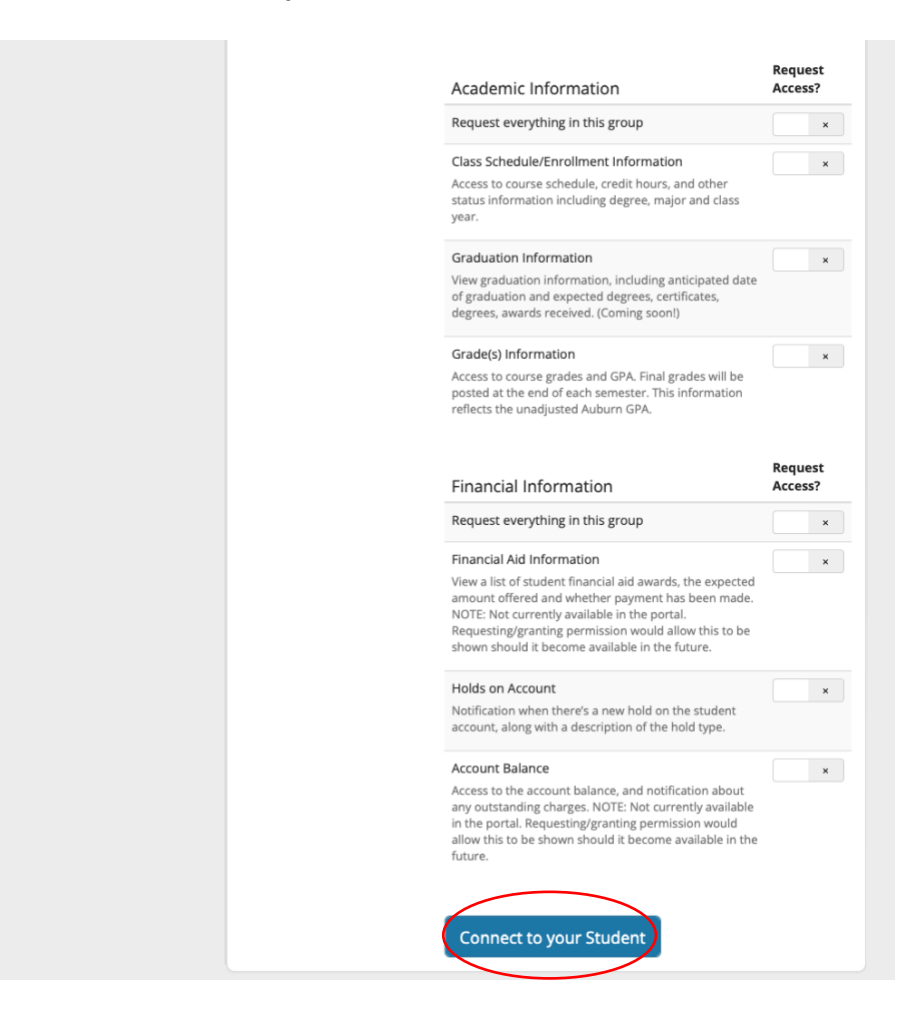

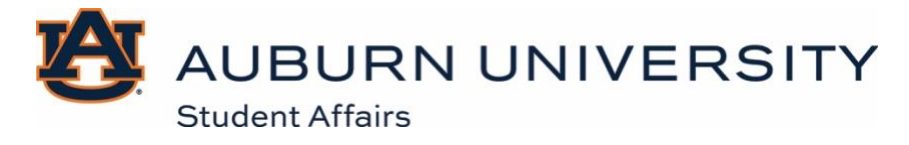

## **How To For Students:**

Accept a Student Connection Request

- 1. Visit <u>familyportal.auburn.edu/</u>
- 2. Select "Are you a student? Log in here" to open your account.

| A nev                                        | v way to stay involve                                | ed with your student and Auburn<br>Jniversity.<br><sup>ored by: Auburn University Parent &amp; Family Programs</sup> |
|----------------------------------------------|------------------------------------------------------|----------------------------------------------------------------------------------------------------|
| Log ir                                       | n to get started or sign up<br>Forgot password?      |                                                                                                    |
| Email                                        | d                                                    |                                                                                                    |
|                                              | Remember                                             |                                                                                                    |
|                                              | Log in with email                                    |                                                                                                    |
| •                                            | Log in with Facebook                                 | Your one-stop shop for:                                                                                              |
| in                                           | Log in with Linkedin                                 | Access to important campus news and deadlines                                                                        |
| G                                            | Log in with Google                                   | Insight into your student's progress and financial details                                                           |
| This site is protecte<br>Terms of Service ap | d by reCAPTCHA and the Google Privacy Policy<br>ply. | Personalized newsletters on your schedule                                                                            |
| Are ye                                       | ou a student? Log in here                            | ★ Sharing of updates with friends and family                                                                         |

3. Enter your Auburn login information.

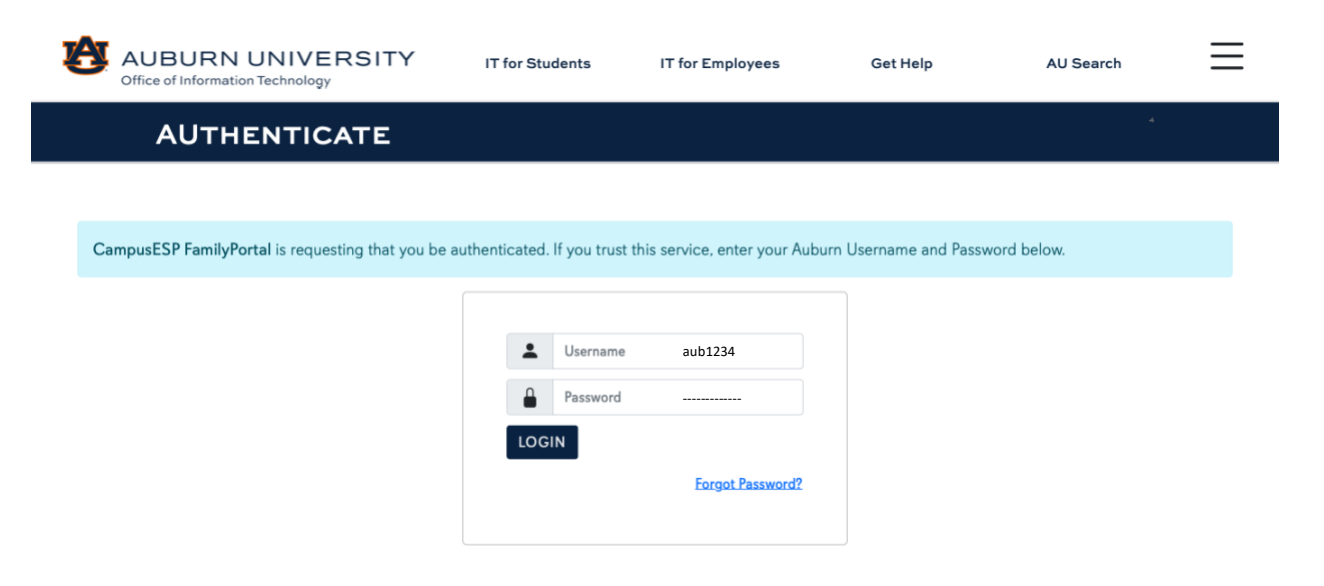

4. Once this screen appears, select "View Request."

| Parent and Family Programs<br>Student Affairs                                                                                                    | <u> </u>                                                                                                    |
|----------------------------------------------------------------------------------------------------|----------------------------------------------------------------------------------------------------|
| Connection Requests<br>Tou have an open connection request<br>Ms. Auble<br>Mother<br>Connection requested less than a minute ago<br>View Request<br>Ignore | Resources  Auburn Website Auburn Parent & Family Programs Fail Family Weekend Auburn Map  Support Need help? Feel free to contact The Office of Parent and Family Programs by phone or email using the information below.  Phone: (334) 844-1493 Email: parent@auburn.edu |
|                                                                                                    |                                                                                                    |

5. Then select the information you want to grant access to.

| Student Affairs                                                                                                    |               |                                                                                                    |
|----------------------------------------------------------------------------------------------------|---------------|----------------------------------------------------------------------------------------------------|
|                                                                                                    |               | Resources<br>• Auburn Website<br>• Auburn Parent & Family Programs<br>• Fall Family Weekend<br>• Auburn Map                 |
| Information access                                                                                                    |               | Support                                                                                                    |
| is requesting access to your education r<br>Grant access to everything                                                                                                    | ecords below. | Need help? Feel free to contact The Office of Pare<br>and Family Programs by phone or email using the<br>information below. |
| Save Changes Cancel                                                                                                    |               | Phone: (334) 844-1493<br>Email: parent@auburn.edu                                                                           |
| Or select the specific permissions you would like to grant access from the list b                                                                                                    | pelow.        |                                                                                                    |
| Academic Information                                                                                                    | Grant Access? | Understanding FERPA • Privacy Policy • © 2023 CampusES                                                                      |
| Grant access to everything in this group                                                                                                    | ×             |                                                                                                    |
| Class Schedule/Enrollment Information re<br>Access to course schedule, credit hours, and other status information<br>including degree, major and class year.                                                                                                    | equested ×    |                                                                                                    |
| Graduation Information ree<br>View graduation information, including anticipated date of graduation and<br>expected degrees, certificates, degrees, awards received. (Coming soon!)                                                                                                    | equested ×    |                                                                                                    |
| Grade(s) Information reflects the unadjusted Auburn GPA. Final grades will be posted at the end of each semester. This information reflects the unadjusted Auburn GPA.                                                                                                    | equested ×    |                                                                                                    |
| Financial Information                                                                                                    | Grant Access? |                                                                                                    |
| Grant access to everything in this group                                                                                                    | ×             |                                                                                                    |
| Financial Aid Information ree<br>View a list of student financial aid awards, the expected amount offered and<br>whether payment has been made. NOTE: Not currently available in the portal.<br>Requesting/granting permission would allow this to be shown should it<br>become available in the future. | rquested x    |                                                                                                    |
| Holds on Account re<br>Notification when there's a new hold on the student account, along with a<br>description of the hold type.                                                                                                    | equested ×    |                                                                                                    |
| Account Balance re<br>Access to the account balance, and notification about any outstanding<br>charges. NOTE: Not currently available in the portal. Requesting/granting<br>permission would allow this to be shown should it become available in the<br>future.                                         | equested ×    |                                                                                                    |
| Save Changes Cancel                                                                                                    |               |                                                                                                    |
| If you opt to give permission to for the above mentioned i                                                                                                    | tems, will be |                                                                                                    |

6. Lastly, select "Save Changes" and your student connection is complete.

| Resources                                                                                                    |
|----------------------------------------------------------------------------------------------------|
| Resources                                                                                                    |
| Auburn Parent & Family Programs     Fall Family Weekend     Auburn Map  Support Need help? Feel free to contact The Office of Paren and Family Programs by phone or email using the information below.  Phone: (334) 844-1493 Email: parent@auburn.edu |
|                                                                                                    |